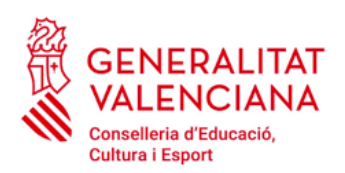

**IES DISTRICTE MARÍTIM** 

## TASAS ADMINISTRATIVAS DE CERTIFICADO ACADÉMICO

Para la obtención del certificado académico se ha de abonar la correspondiente tasa académica. El impreso correspondiente es el 046 y puede recogerse en Secretaría o imprimirse desde:

http://www.ceice.gva.es/doc046/gen/es/

En este último caso, el procedimiento para la generación del documento es el siguiente:

1. Elegimos: Tasas por servicios administrativos (Institutos)

| Impresos de                       | tasas                                                                                                    |
|-----------------------------------|----------------------------------------------------------------------------------------------------|
| Puede imprimi                     | r desde casa el modelo 046.                                                                                                    |
| <ul> <li>Con este impr</li> </ul> | eso puede ir a pagar a la entidad bancaria directamente, sin pasar previamente por el centro.                                                                                                    |
| Ahora bien, de                    | spués de efectuar el pago tendrá que pasar por la secretaría del centro para una copia del impreso pagado.                                                                                                    |
| Seleccione e                      | l tipo de tasa cuyo impreso desea generar:                                                                                                    |
| Tasas por se                      | rvicios administrativos (Institutos)                                                                                                    |
| Tasas por se                      | rvicios administrativos (Escuelas Oficiales de Idiomas)                                                                                                    |
| Tasas por ex                      | pedición de títulos                                                                                                    |
| Tasas por pr                      | uebas de acceso a Ciclos Formativos y obtención de títulos                                                                                                    |
| Si en esta página                 | no encuentra los impresos que desea generar, consulte en el Portal Tributario, donde encontrará otras modalidades disponibles.                                                                                        |
| Si dispone de Cer                 | ificado digital ACCV o DNI electrónico puede utilizar la herramienta de Pago Telemático Genérico para efectuar el pago de las tasas.                                                                                  |
| Importante: El<br>correspondiente | hecho de obtener un impreso y pagar una tasa no da por sí mismo derecho a ningún servicio, títulos, etc. Limítese a obtener los impre<br>s a las tasas que deba pagar, en caso de duda consulte en su centro docente. |

- 2. En la siguiente pantalla seleccionamos:
  - Tasa: Certificación Académica

| Puede imprimir desde c     Con este impreso pued     Ahora bien, después de | asa el modelo 046.<br>e ir a pagar a la entidad bancaria directamente, sin pasar previamente por el centro.<br>e efectuar el pago tendrá que pasar por la secretaría del centro para entregar una copia del impreso pagado. |
|-----------------------------------------------------------------------------|----------------------------------------------------------------------------------------------------|
| Seleccione la tasa cu                                                       | yo impreso desea obtener y pulse Continuar.                                                                                                    |
|                                                                             | Tasa                                                                                                    |
|                                                                             | Certificación Académica                                                                                                    |
|                                                                             | O Certificación Superación Prueba Homologada N. A2                                                                                                    |
|                                                                             | O Expedición Historial Académico Bachillerato                                                                                                    |
|                                                                             | C Expedición Informe Evaluación Individualizado                                                                                                    |
|                                                                             | O Expedición Tarjeta Identidad                                                                                                    |
|                                                                             | Continuar                                                                                                    |

3. Tras seleccionar el botón **Continuar**, nos aparecerá la siguiente pantalla donde seleccionaremos como Órgano gestor INSTITUTS DE VALÈNCIA y el tipo de tasa que corresponda a nuestra situación:

| Órgano gestor                                                                                                    |  |  |
|----------------------------------------------------------------------------------------------------|--|--|
| Órgano gestor: INSTITUTS DE VALÈNCIA 💠                                                                                           |  |  |
| Tasa                                                                                                    |  |  |
| Concepto: 9762                                                                                                    |  |  |
| Tasa: Certificación Académica                                                                                                    |  |  |
| Seleccione el tipo de matrícula:<br>Ordinaria<br>Familia Numerosa/Monoparental General<br>Familia Numerosa/Monoparental Especial |  |  |
| Bonificación por discapacidad acreditada igual o superior al 33%                                                                 |  |  |
| A ingresar €                                                                                                    |  |  |
| Continuar                                                                                                    |  |  |

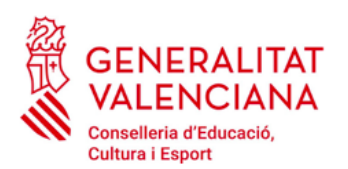

## **IES DISTRICTE MARÍTIM**

**IMPORTANTE**: Debemos tener en cuenta que las circunstancias que indiquemos tienen que justificarse en Secretaría.

A continuación nos aparecerá el impreso que deberemos rellenar con nuestros datos personales. Una vez cumplimentado imprimiremos 3 copias (Entidad Bancaria, Instituto y persona interesada).

Seguidamente habremos de abonar la tasa en cualquiera de las entidades bancarias que nos aparecen en el impreso.